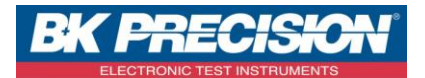

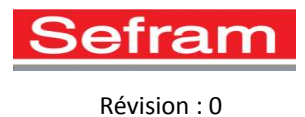

## **CONNECTION DAS 1600 AVEC VNC VIEWER**

## 1. CONNECTION DEPUIS UN PC

Tout d'abord, il vous faut télécharger la dernière version du logiciel VNC Viewer sur votre PC. Pour ceci télécharger la version compatible avec votre PC (32 ou 64 bits) à l'adresse suivante : <a href="http://www.realvnc.com/download/viewer/">http://www.realvnc.com/download/viewer/</a>

Installer le logiciel.

Connecter le DAS1600 à votre réseau local grâce à la prise Ethernet présente à l'arrière du DAS 1600 :

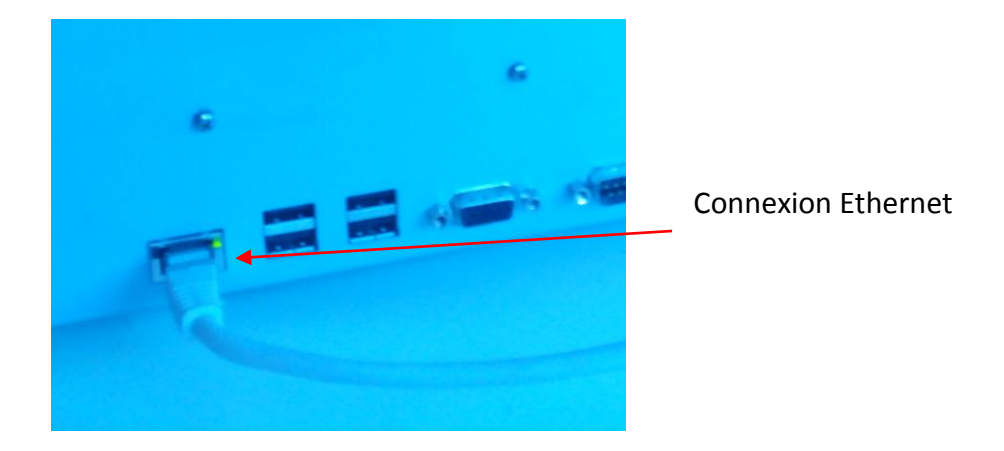

✓ <u>Réseau avec DHCP</u>

Si votre réseau accepte les connexions DHCP, procéder comme ceci :

- Connecter votre DAS 1600 au réseau puis votre PC à ce même réseau comme sur le schéma suivant.

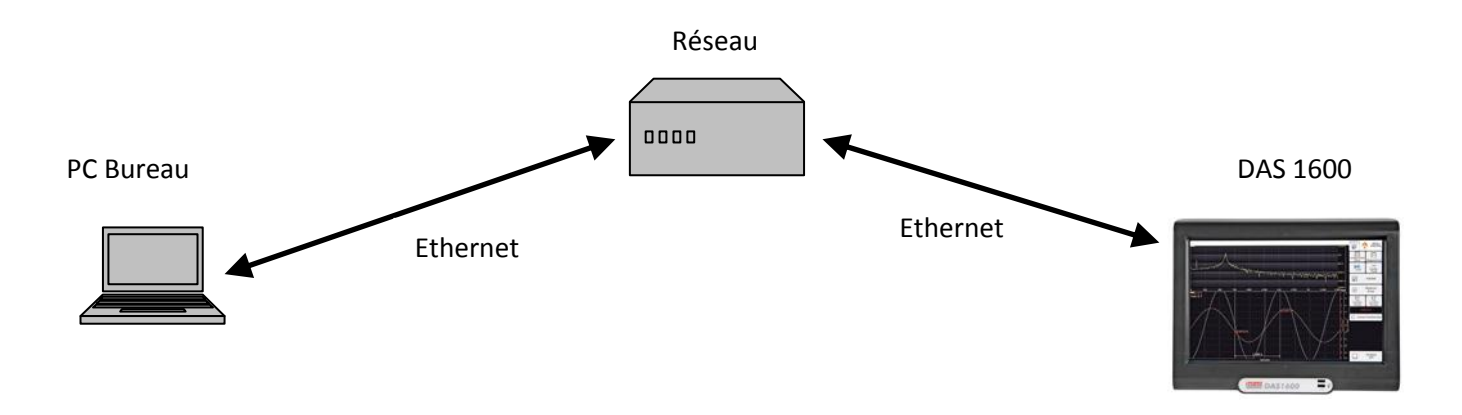

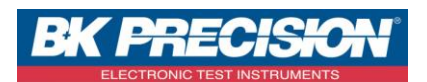

Révision : 0

- Configurer votre DAS 1600 en mode DHCP. Pour ce faire, allumer le DAS 1600 puis depuis le menu principal, cliquer sur « Config » :

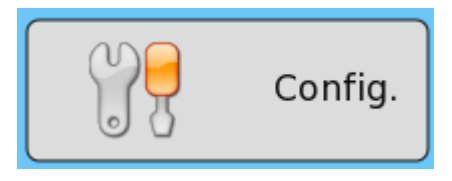

Ce menu apparaitra à l'écran :

| Réseau DHCP : 192.168.0.34 | Modif. | Si votre DAS 1600 est déjà en mode<br>DHCP, noter son adresse IP. Sinon cliquer<br>sur Modif. |
|----------------------------|--------|-----------------------------------------------------------------------------------------------|
|                            |        |                                                                                               |

Ce menu apparaitra à l'écran :

|        | <br> | <br> |
|--------|------|------|
| sans   |      |      |
| o avec |      |      |
|        |      |      |

Cocher « avec », l'appareil vous signalera qu'il faut redémarrer le DAS 1600. Eteignez le puis refaite la manipulation pour obtenir la nouvelle adresse IP.

Lancer ensuite VNC Viewer, cette fenêtre va s'ouvrir :

| V2 VNC Viewe | :1                    |         |
|--------------|-----------------------|---------|
| VNC® Vie     | wer                   | VS      |
| VNC Server:  | 192.168.0.34          | *       |
| Encryption:  | Let VNC Server choose | *       |
| About        | Options               | Connect |

| Ne pas toucher au paramètre              |
|------------------------------------------|
| « Encryption » puis rentrer l'adresse IP |
| de l'appareil que vous aurez récupéré    |
| auparavant.                              |
| Cliquer enfin sur « Connect ».           |

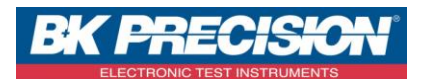

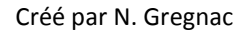

Révision : 0

Votre appareil est maintenant connecté à VNC Viewer et vous pouvez commander votre enregistreur depuis votre PC. Vous verrez la page actuelle de votre enregistreur sur le PC :

|                                                      | Acquisition: (500µs)<br>Arrêt | 🗯 🛛 🕞 💽 层            | 09:55:49<br>MENU<br>PRINCIPAL |
|------------------------------------------------------|-------------------------------|----------------------|-------------------------------|
|                                                      | Notice OF                     | Voies Voies Logiques | MODE :                        |
|                                                      | Config.                       | Validité Déclencheur | MODE :<br>MEMOIRE             |
|                                                      |                               |                      | ANALYSE<br>RESEAUX            |
|                                                      |                               |                      | MODE :<br>GABARIT             |
|                                                      |                               |                      |                               |
|                                                      | <b>DXX</b> Numérique          | Sortie<br>Mémoire    | Enregistrement                |
| Logique:<br>1234567890123456<br>Off 1234567890123456 |                               |                      |                               |

## ✓ <u>Réseau sans DHCP</u>

Il est possible de connecter le DAS 1600 avec une connexion n'acceptant le DHCP. Pour ceci, cocher « sans » dans la configuration, la fenêtre suivante apparaitra :

| Réseau fila<br>DHCP : | ire                                                                          |                      |
|-----------------------|------------------------------------------------------------------------------|----------------------|
| o sans                |                                                                              |                      |
| avec                  |                                                                              |                      |
|                       |                                                                              |                      |
| Adresse IP :          | 135.150.5.56                                                                 | modif                |
| Masque :              | 255.255.255.0                                                                | modif                |
| Passerelle :          | 0.0.0.0                                                                      | modif                |
| DNS 1 :               | 0.0.0.0                                                                      | modif                |
| DNS 2 :               | 0.0.0.0                                                                      | modif                |
| 00:30:D6:0[           | Relancer l'enregistre<br>pour prendre en com<br>les modifications<br>0:18:85 | ur<br>Ipte<br>Retour |

Configurer ensuite votre PC et votre enregistreur avec les paramètres nécessaires.

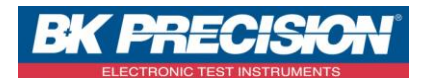

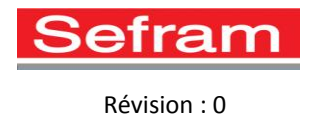

## 2. CONNECTION DEPUIS UNE TABLETTE SOUS ANDROID OU APPLE

Vous pouvez piloter le DAS 1600 depuis une tablette ou un Smartphone. Pour ceci votre réseau doit être équipé d'un modem Wifi.

Vous devez tout d'abord télécharger l'application VNC Viewer depuis votre tablette.

Pour les tablettes sous Android utiliser Google Play

Soogle play

Pour les tablettes Apple utiliser Apple store

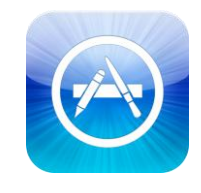

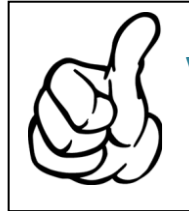

Vous devez connecter votre tablette au réseau Wifi sur lequel est connecté le DAS 1600 Pour connecter votre DAS 1600 au réseau via Ethernet veuillez vous reporter au paragraphe précédent.

Lancer l'application depuis votre tablette. La première fois, l'écran suivant apparaîtra :

| Image: Window with the second second seco |                                               |
|----------------------------------------------------------------------------------------------------|-----------------------------------------------|
|                                                                                                    | Appuyer ici pour créer une nouvelle connexion |
|                                                                                                    |                                               |
|                                                                                                    |                                               |
|                                                                                                    |                                               |
|                                                                                                    |                                               |
| No Connections<br>Tap + to create a new connection.                                                                                                    |                                               |

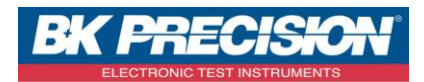

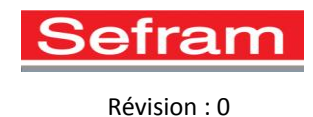

Vous aurez cet écran :

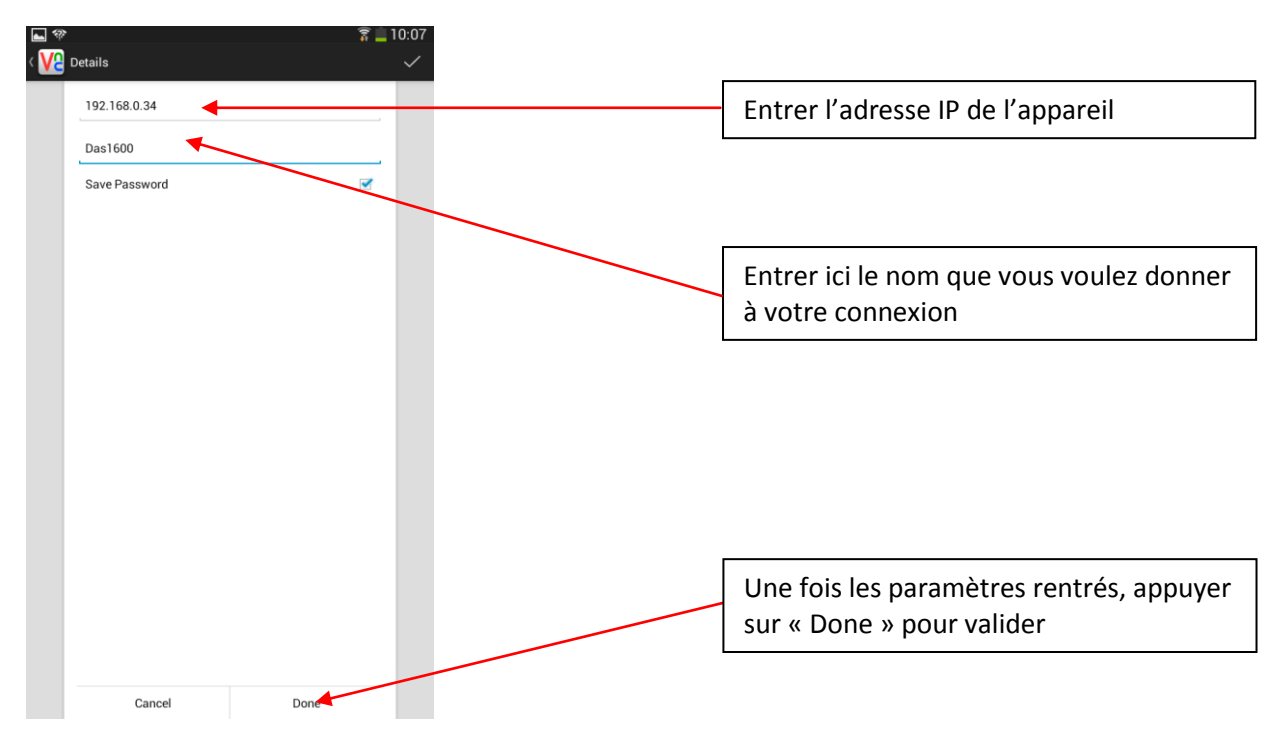

Vous aurez ensuite cet écran :

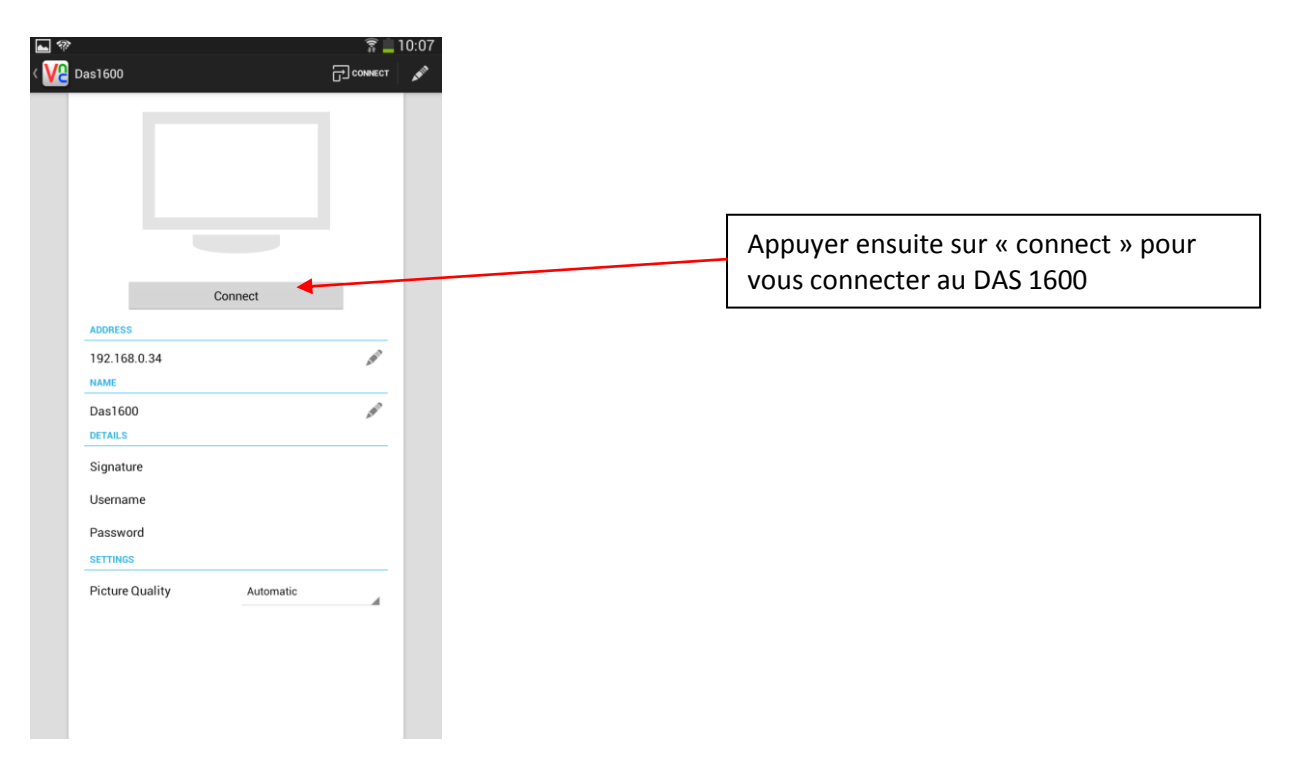

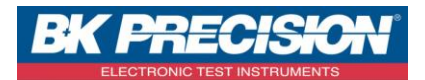

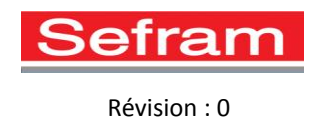

Lors d'une prochaine connexion sur le même appareil, il n'est pas nécessaire de recréer la connexion. Au démarrage de l'application, vous obtiendrez l'écran suivant :

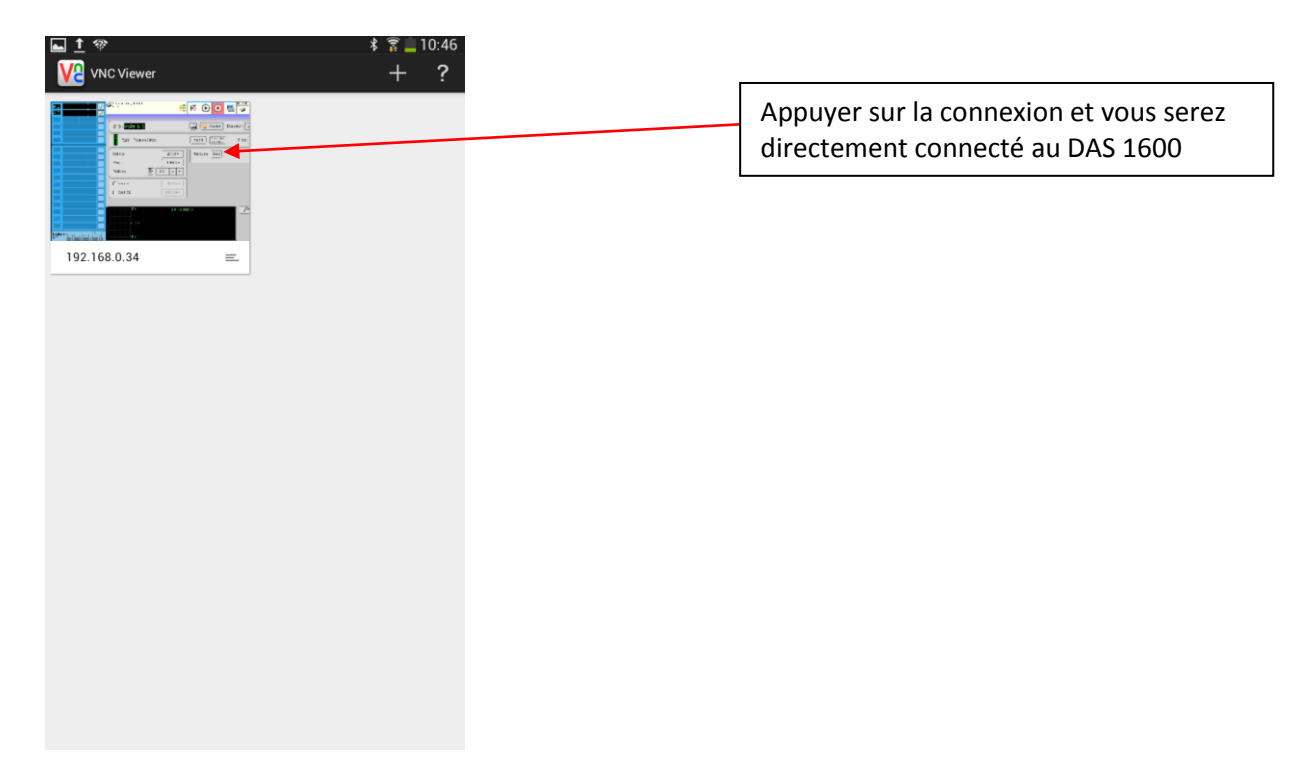

Une fois le DAS 1600 connecté à la tablette, vous obtenez cet affichage sur votre tablette :

|     |                      | 10:45                 |
|-----|----------------------|-----------------------|
| A.4 | B 4 :Voie B 4        | Couleur : Ep          |
|     | Type: Tension Direct | modif Capteur externe |
|     | Calibre : 10.00 V    | Fonction Sans         |
|     | Zéro : 0.0000 V      |                       |
|     | Position : 0 %       |                       |
|     | Seuil S1 500.0mV     |                       |
|     | Seuil S2 -500.0mV    |                       |
|     |                      |                       |
|     | 5 V B 4=             | 0.0006 V              |
|     |                      |                       |

Il y aura un petit curseur noir à l'écran qui simulera une souris. Pour l'utiliser vous devez approcher votre doigt près de ce point et garder le doigt sur l'écran pour le déplacer une fois le curseur positionné au bon endroit, appuyer sur l'écran pour cliquer.

TVA Intracommunautaire: FR 19790833404